## Quick Reference Guide Encompass Partner Connect (EPC) and IncomeXpert Using Two Instances of Encompass

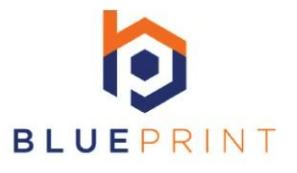

## **Encompass Partner Connect Workflow**

- Open services tab in Encompass and choose order additional services tab
- Choose Blueprint IncomeXpert Click submit button
- IncomeXpert & Encompass will create a new income loan calculator
- This first instance will be where you enter the data and sync the loan
- Open a 2nd instance of Encompass (Web or Desktop Version)
- Open the same loan on your 2nd instance to gain access to the E-folder
- Analyze income using the 1st instance for data entry and 2nd instance for document viewer
- When complete with IncomeXpert go to REPORT tab in the 1st instance
- Click the "arrow" next to create PDF to sync all income back to Encompass when complete

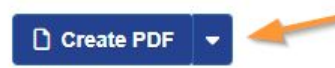

• Close loan (and encompass if necessary) on 2nd instance

## **Encompass Partner Connect Process Uploads**

- Open services tab in Encompass
- Choose order additional services tab
- Choose Blueprint IncomeXpert Click submit button
- This will create a new income loan calculator or access existing calculator for this loan
- Click the upload cloud button from the borrower tab
- Click the upload more documents button on the top of the screen
- Agree to the terms and conditions on this page
- Click the select for tax returns,w2,and voe (if applicable)
- Select the documents you wish to upload and click "upload"
- When that step is complete click DONE in the lower right hand corner to close
- Repeat this step for the Paystubs & Award Letters upload (if applicable)
- Click the upload button on the IncomeXpert ORDER page to begin our review process
- Return to main borrower page by clicking "Back to Doc Manifest" then "Back to Loan"

## **Blueprint Customer Support Contacts**

- <u>info@getblueprint.io</u> best way to reach our team
- Live customer support hours All Times Eastern Standard Time

<u>Mon - Fri</u> 8 A.M. to 6 P.M

Sat & Sun Closed

Federal Holidays Closed

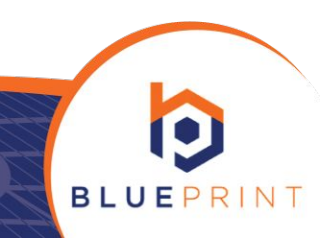